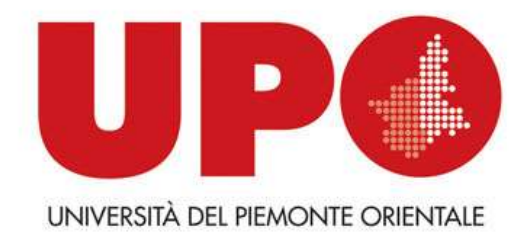

# BiblioUPO

# Il catalogo online – OPAC delle Biblioteche del Sistema Bibliotecario di Ateneo (e non solo...)

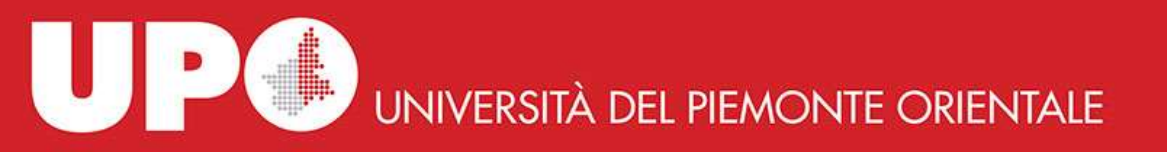

### **<u>BiblioUPO</u>**: Come collegarsi all'OPAC

Oltre che tramite link diretto, puoi accedere dalla pagina del sito della Biblioteca:

https://sba.uniupo.it/biblioteche/bibliotecapolo-vc/cataloghi/biblioupo

E anche dalla pagina del sito SBA: https://sba.uniupo.it/bibliotecadigitale/cataloghi

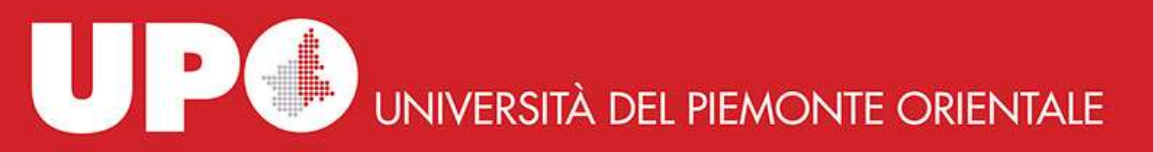

# BiblioUPO: Portale bibliotecario

BiblioUPO è il portale bibliotecario nel quale sono unificati catalogo, sito web e servizi per gli utenti delle Biblioteche SBA.

Gli utenti hanno a disposizione i servizi tipici degli OPAC [Online Public Access Catalogue]:

- ricerca nel catalogo (Google-like e avanzata)
- richieste di prestito / prenotazioni / proroghe
- digital lending (prestiti online di risorse digitali, piattaforme ReteIndaco e MLOL)
- suggerimenti di acquisto

Altri servizi, come:

- la ricerca di un libro o di altro materiale è facilitata dalla presenza di scaffali virtuali: è come essere fisicamente in Biblioteca
- le vetrine con le novità e le proposte di lettura sono molto comode e facili da usare (si possono trovare suggerimenti molto interessanti)
- possibilità di creare liste di lettura personalizzate e di salvarle e/o condividerle
- **eventi e news**, presentati con grandi immagini a scorrimento per attirare l'attenzione e facilitarne la promozione, sono lo strumento con cui il personale delle Biblioteche e del Supporto SBA può pubblicizzare le iniziative organizzate
- **condivisione sui social**: le liste con i risultati delle ricerche effettuate sul catalogo, le bibliografie, i singoli documenti, gli eventi, le news, i commenti, tutto può essere condiviso sui social
- ogni utente ha accesso all'area personale **MyBiblio**, che contiene la situazione storica e attuale dei suoi prestiti e delle sue consultazioni, i suggerimenti di lettura personalizzati e altri servizi *su misura*

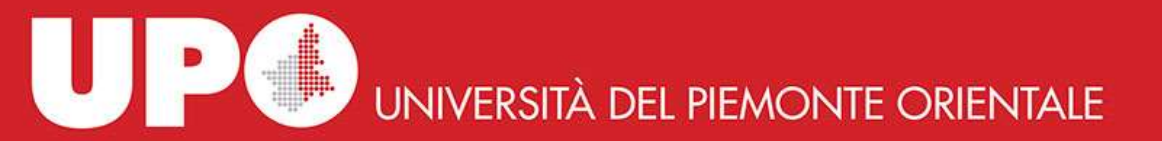

# BiblioUPO: Homepage

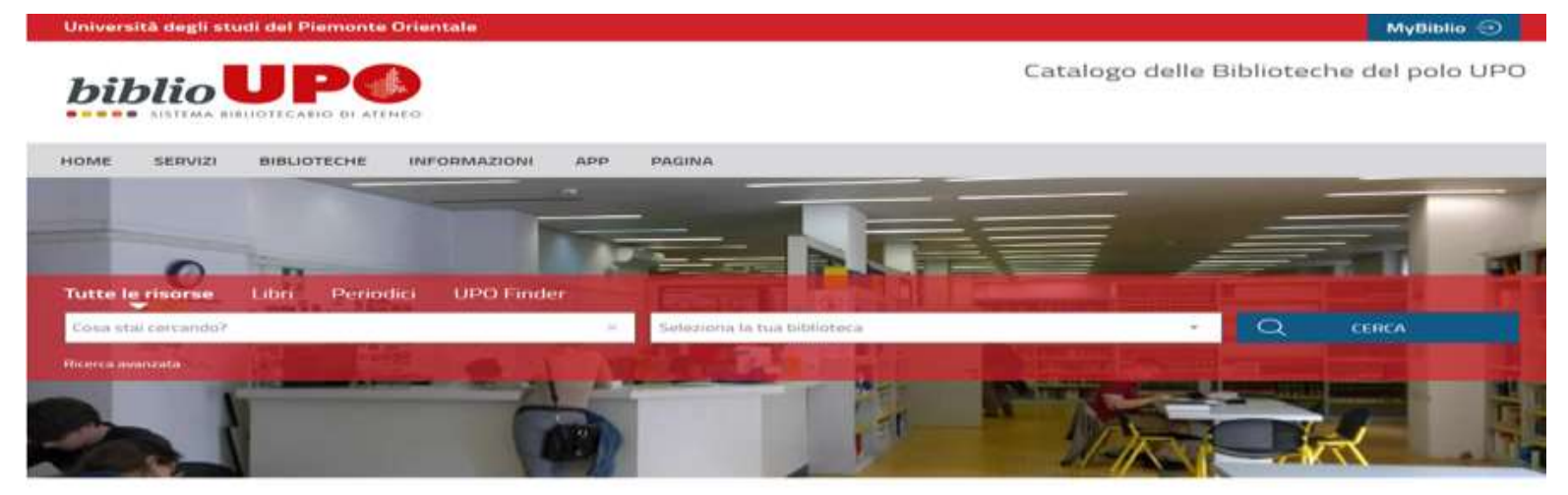

Le novità in biblioteca

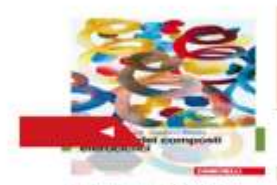

Presentage®

FROMMEN

Chimica dei composti eteruciclici Una lettura del Contrat Social di Jean-Jacques

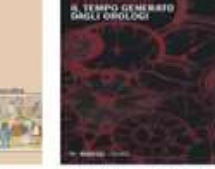

li tempo generato dagli orologi

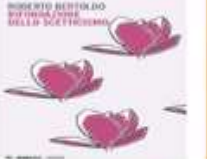

Rifondazione dello scetturismo

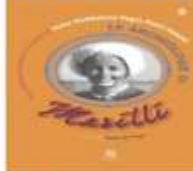

Le archeologie di Marili D miscellanea di studi in v ricordo di Maria Maddatena Negro Ponzi Mancini

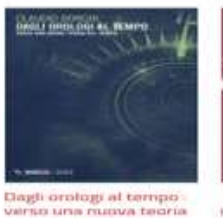

del tempo

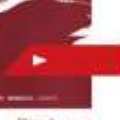

Dio è una marcita, in at voci immorta

Scopritutti

### BiblioUPO: Ricerca semplice / avanzata

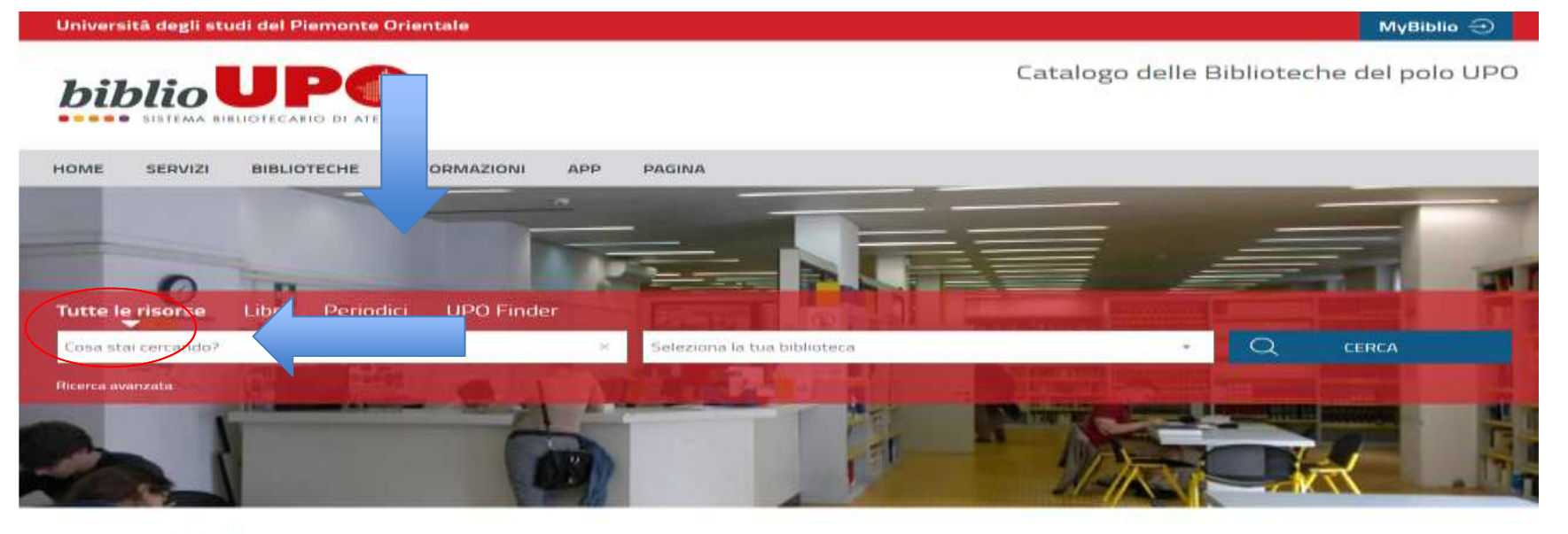

#### Le novità in biblioteca

Puoi scegliere se fare:

una Ricerca semplice

una Ricerca avanzata

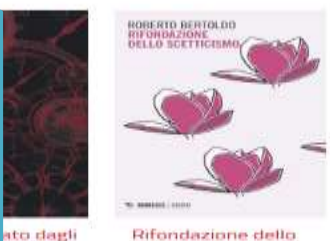

Rifondazione dello scetticismo

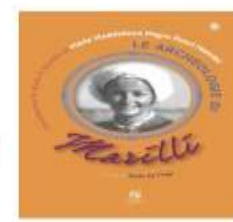

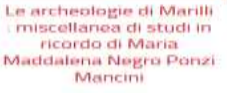

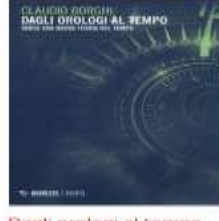

Dagli orologi al tempo verso una nuova teoria del tempo

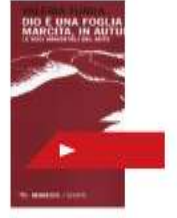

Dio è una marcita, in au vocì immorta

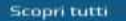

| HOME SERVIZI BIBLIOTECHE INFORMAZIONI APP PAGINA | E Puoi selezionare una o più Biblioteche SBA. |       |
|--------------------------------------------------|-----------------------------------------------|-------|
| Tutte le risorse Libri Periodici UPO Finder      |                                               |       |
| Cosa stai cercando? × Seleziona la tua biblioter | - Q                                           | CERCA |
| Ricerca avanzata                                 |                                               |       |

| Contesto di ricerca | Tutte le risorse     |      |  |
|---------------------|----------------------|------|--|
| Biblioteca/Sistema  | tutte le biblioteche | v    |  |
| Autore              | Contiene     V       | • ×  |  |
| Titolo              | Contiene     V       | * ×  |  |
| Soggetto            | Contiene     V       | * ×  |  |
| Editore             | Contiene     v       | *    |  |
| . so pubblicazione  | ∽ da a               | × 目9 |  |

Aprendo il menù a tendina della Ricerca avanzata puoi scegliere e/o combinare più opzioni di ricerca: Autore, Titolo, soggetto, Editore, Anno di pubblicazione...

Utilizzando il riquadro con + puoi aumentare i campi di ricerca da abbinare tra loro.

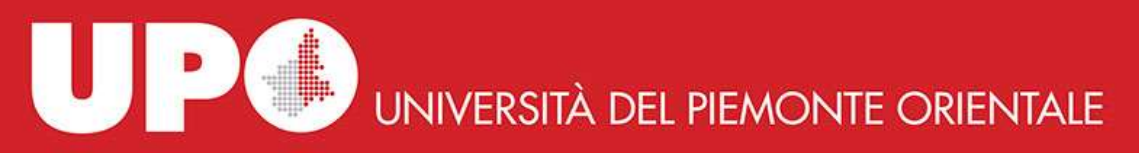

# BiblioUPO: Ricerca semplice / avanzata

La ricerca è leggermente diversa a seconda che si tratti di rintracciare:

- libri o periodici (quotidiani, riviste, annali)
   Fai attenzione alla consistenza delle annate disponibili in Biblioteca
- opere singole o in più volumi

Fai attenzione alla composizione dell'opera (cd. titoli inferiori)

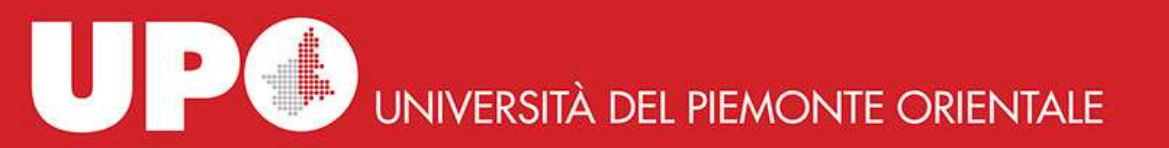

### Esempio di una ricerca di un libro

#### **Ricerca** Avanzata

Da questa pagina puoi costruire una ricerca complessa, utilizzando diversi campi a tua disposizione.

| Contesto di ricerca | Libri                |                            |
|---------------------|----------------------|----------------------------|
| Biblioteca/Sistema  | tutte le biblioteche |                            |
| Autore              | Contiene •           | ▼ × 目9                     |
| Titolo              | Contiene • ecdl      | ▼ × 目9                     |
| Soggetto            | Contiene •           | ▼ × 目⊉                     |
| Editore             | Contiene •           | Puoi filtrare la ricerca   |
| Anno pubblicazione  | da 2012 a 2019 ×     | per data di pubblicazione. |
| +                   |                      |                            |
|                     | Cerca                | Pulisci                    |

### Risultati

Libri > Titolo : ecdl × Anno pubblicazione : 2012-2019 × + 🔊 fE Risultati 1 - 3 di 3 ordinati per Rilevanza 🔻 ECDL : II manuale, Syllabus 5.0 : Windows 7, Office 2010 Le mie liste Formatica <società> 2012 Lo trovi in 🔺 BIBLIOTECA DEL DIPARTIMENTO DI STUDI PER L'ECONOMIA E L'IMPRESA La nuova patente europea del computer : Nuovo Syllabus a completamento per l'ECDL full standard : Power point 2010, IT security, Online collaboration Govoni, Mario 2014 Lo trovi in 🔺 BIBLIOTECA DEL DIPARTIMENTO DI STUDI PER L'ECONOMIA E L'IMPRESA

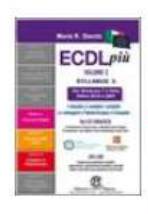

ECDL più per Windows 7 e Vista, Office 2010 e 2007. Volume 2 : il manuale più semplice e Le mie liste completo per conseguire la "patente europea del computer"

Storchi, Mario R.

2013

Lo trovi in A BIBLIOTECA DEL DIPARTIMENTO DI STUDI PER L'ECONOMIA E L'IMPRESA

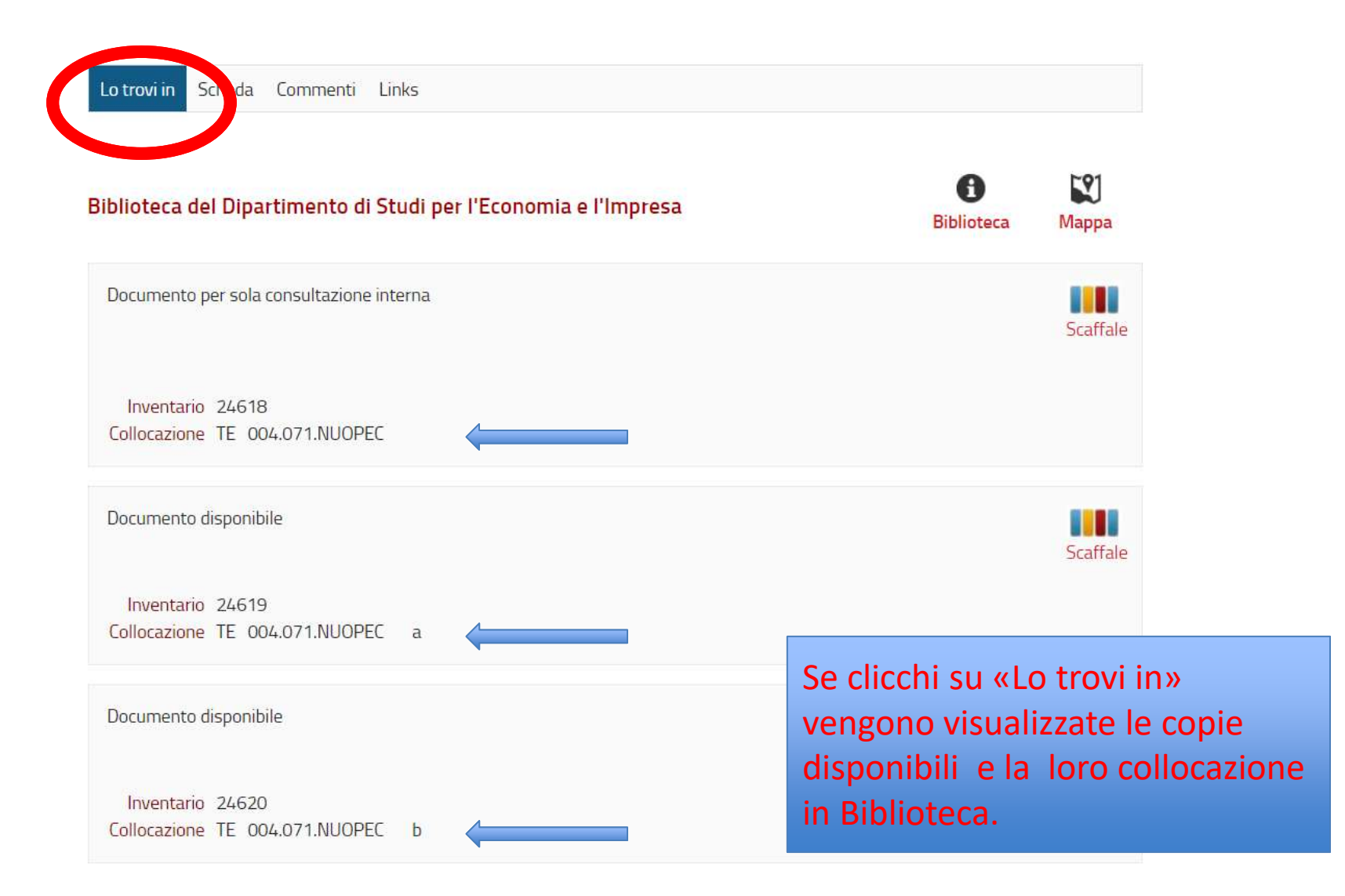

## Non fermarti a «Lo trovi in…», clicca anche su «Scheda»

| Lo trovi in S                                                                                                   | cheda Commenti Links                                                                                                    |
|----------------------------------------------------------------------------------------------------|----------------------------------------------------------------------------------------------------|
|                                                                                                    | Testo a stampa (moderno)                                                                                                    |
|                                                                                                    | Monografia                                                                                                    |
| Descrizione                                                                                                    | La *nuova patente europea del computer : Nuovo Syllabus a completamento per l'ECDL full standard : Power point 2010,<br>IT security, Online collaboration / Mario Govoni, Francesco Maria Landolfi Napoli : Simone, 2014 282 p. : ill. ; 29 cm.<br>((Libro misto con estensione on line In copertina e sul dorso: 300/F |
| Codice SBN                                                                                                    | UB04065291                                                                                                    |
| In the L                                                                                                    | 9788891400512                                                                                                    |
| Primo Autore                                                                                                    | oni, Mario                                                                                                    |
|                                                                                                    | dolfi, Francesco Maria                                                                                                    |
| Soggetti                                                                                                    | Pater e europea del computer - Guide                                                                                                    |
| (ODD DO                                                                                                    | AND ELABORAZIONE DEI DATI SCIENZA DEGLI ELABORATORI                                                                                                    |
| Dewey                                                                                                    |                                                                                                    |
| in the second second second second second second second second second second second second second second second | 004.071 ELABORAZIONE DEI DATI SCIENZA DEGLI ELABORATORI INFORMATICA. Educazione                                                                                                    |
| Anno                                                                                                    | 2014                                                                                                    |
| pubblicazione                                                                                                   |                                                                                                    |

La Scheda bibliografica fornisce le informazioni che

riguardano il libro in oggetto.

La Scheda bibliografica è navigabile.

A partire dai links presenti nella scheda puoi estrarre tutte le altre notizie collegate.

In questo esempio:

- allo stesso autore
- allo stesso soggetto

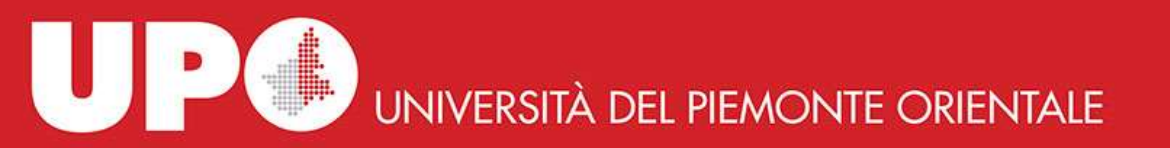

### Esempio di ricerca di un periodico

#### **Ricerca** Avanzata

Da questa pagina puoi costruire una ricerca complessa, utilizzando diversi campi a tua disposizione.

| Contesto di ricerca | Periodici •            |       |
|---------------------|------------------------|-------|
| Biblioteca/Sistema  | tutte le biblioteche 🔹 |       |
| Autore              | Contiene •             | ) × 📴 |
| Titolo •            | Contiene • Limes •     | × B   |
| Soggetto            | Contiene •             | ) × 📴 |
| Editore •           | Contiene •             | ) × 📴 |
| Anno pubblicazione  | da a a                 |       |
| +                   |                        |       |

| Cerca | Pulisci |
|-------|---------|
|-------|---------|

Scegli una biblioteca

#### La rivista è posseduta da più Biblioteche SBA: seleziona quella che preferisci.

ticolo di rivista (o una parte e non sono presenti nelle o SBA, puoi averli con il rornitura documenti (DD), nodalità e le regole stabilite da

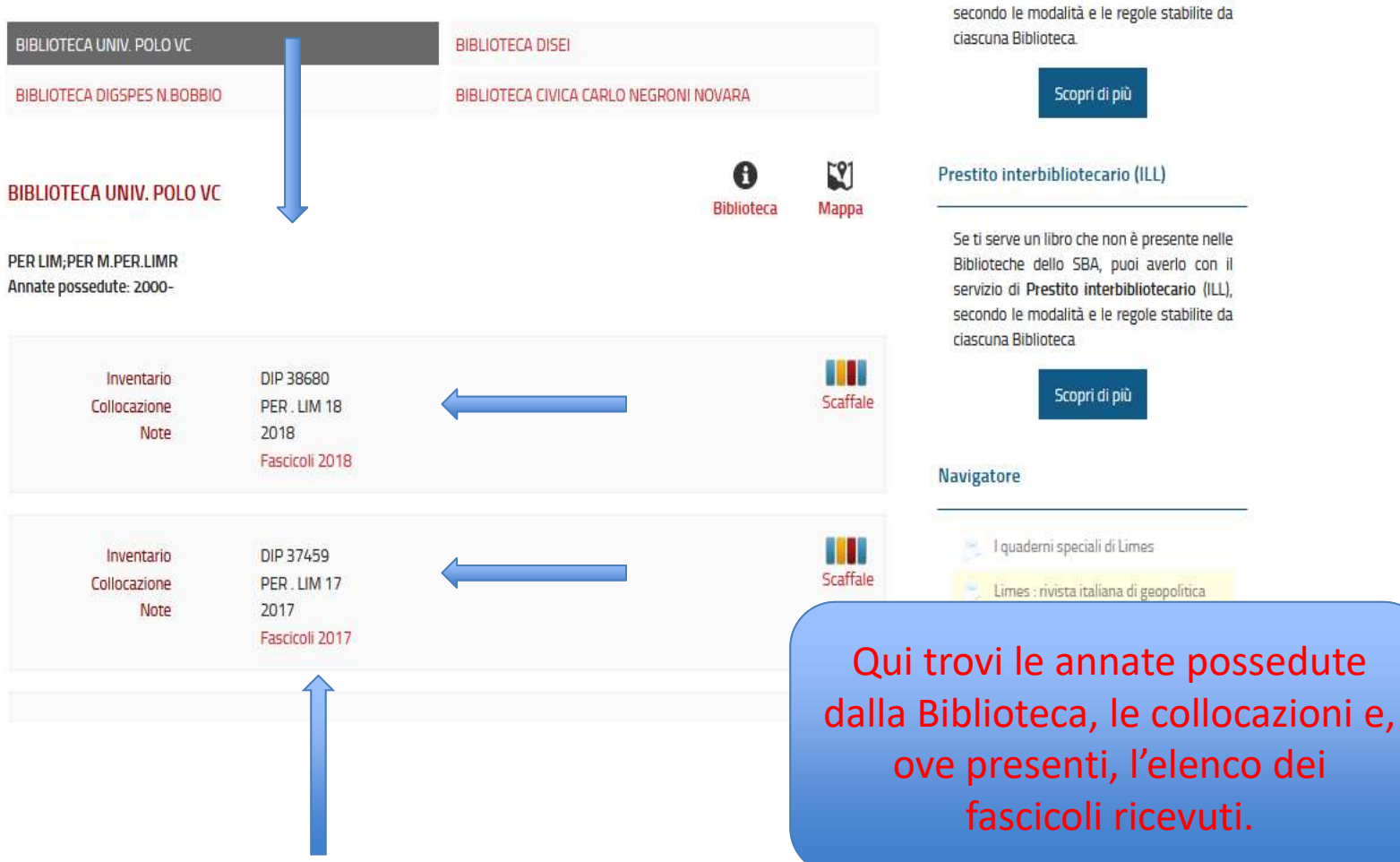

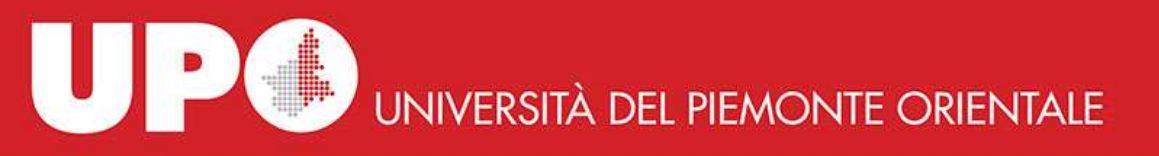

### Un libro può essere...

• Disponibile per il prestito

Documento disponibile

• Disponibile per sola consultazione interna

Documento per sola consultazione interna

 Già in prestito: in questo caso è possibile prenotare il documento

Documento in prestito. Rientro previsto 29/04/2019

Prenotazione documento

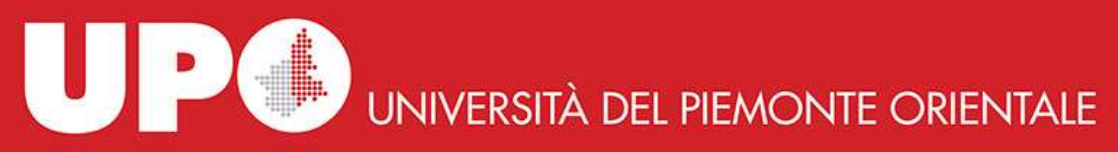

# BiblioUPO: MyBiblio: che cos'è?

Università degli studi del Piemonte Orientale

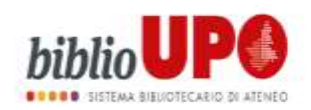

MyBiblio 🕣

Catalogo delle Biblioteche del polo UPO

• È l'area personale del catalogo da cui puoi:

#### $\circ$ Verificare

✓ la tua situazione prestiti

#### • Attivare o annullare

- ✓ Richieste di prestito
- ✓ Prenotazioni
- ✓ Proroghe (da 7 giorni prima della scadenza)

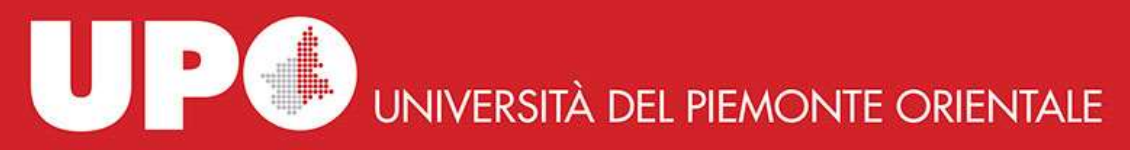

### «Se hai un account utente fornito dall'Ateneo, clicca per autenticarti»

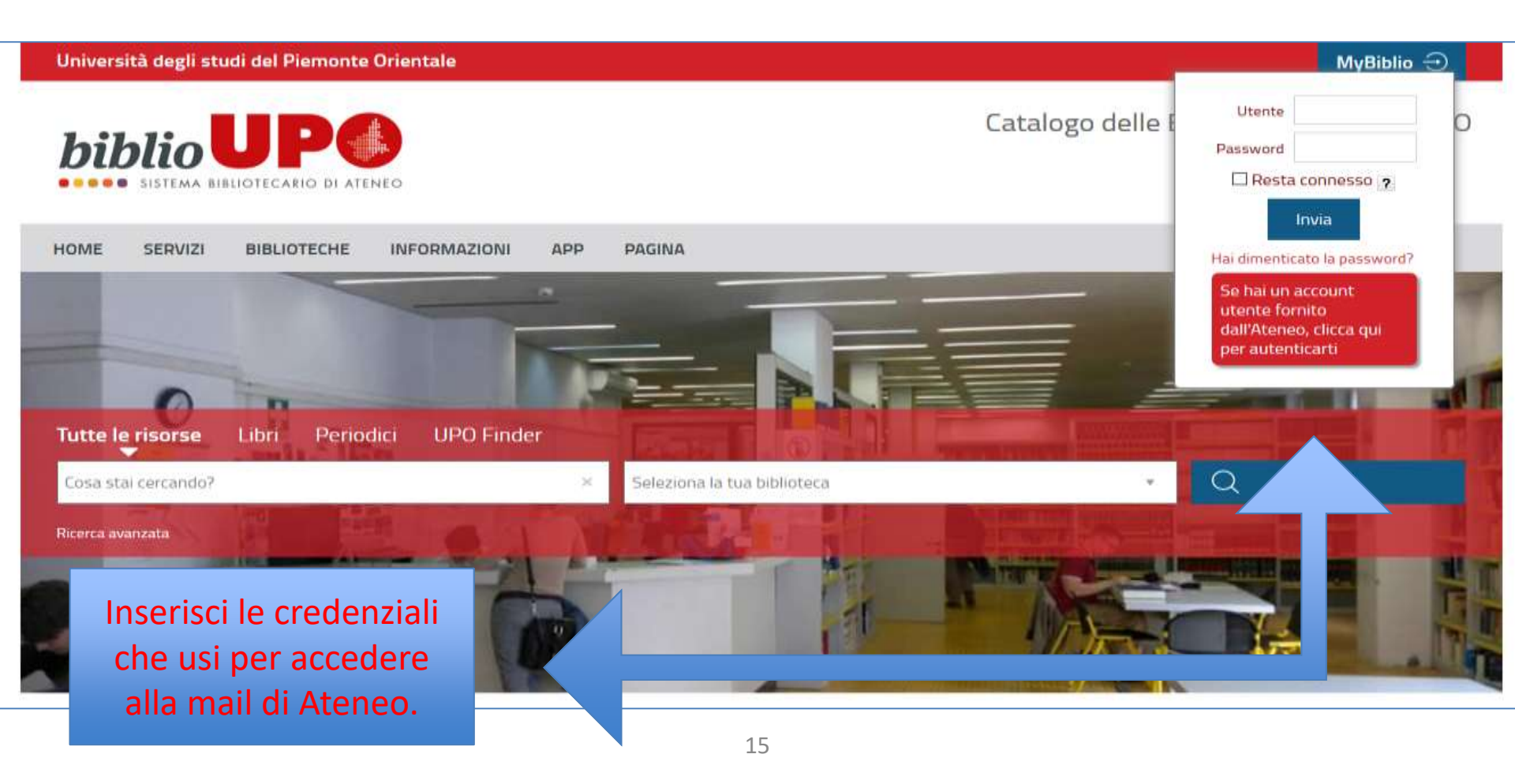

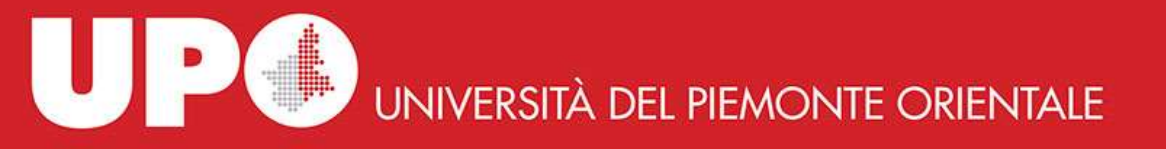

| Username<br>mario.bianchi@uniupo.it<br>Password<br>••••••••           |                                              |
|-----------------------------------------------------------------------|----------------------------------------------|
| Per gli studenti MATRICOLA@stu<br>Per il personale t.a. e docente not | identi.uniupo.it<br>me.cognome@uniupo.it     |
| Cambio o reset password su https                                      | s://account.uniupo.it                        |
| Quanto sopra e' valido anche per<br>@uniupo.it ma accreditati presso  | esterni non aventi mail<br>il nostro Ateneo. |

# Puoi accedere all'area personale dal menù a tendina di fianco al tuo nome

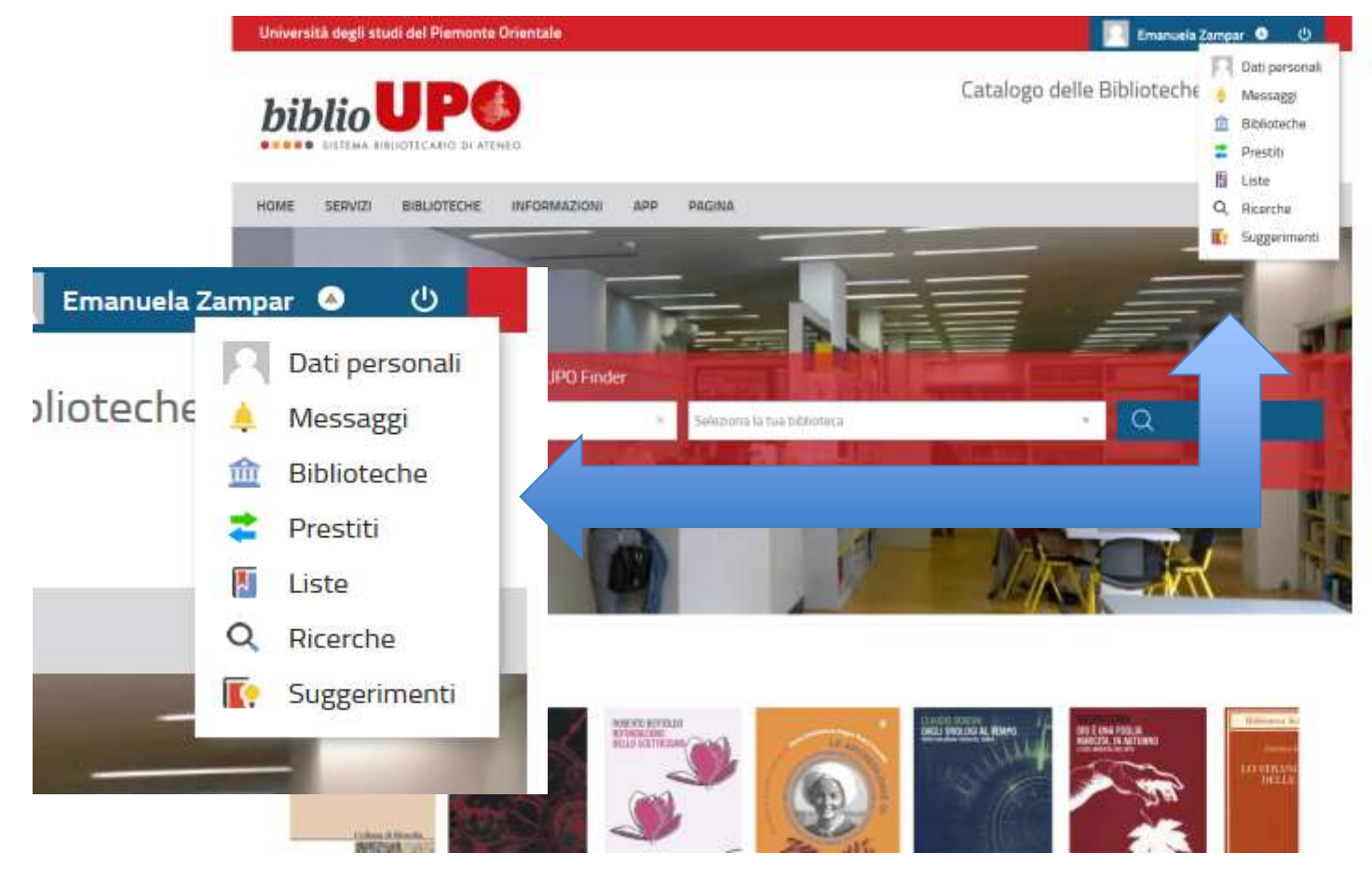

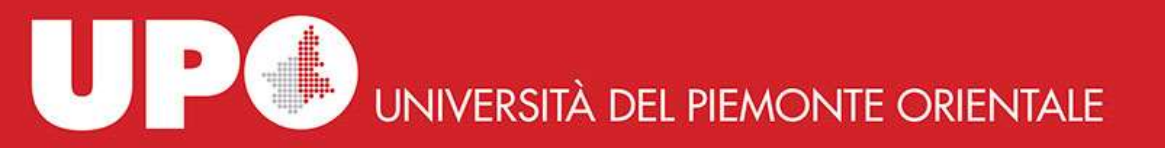

### Esempio: se clicco su Prestiti trovo il riepilogo dei servizi in corso

| <ul> <li>Letti e consultati</li> <li>Riepilogo</li> <li>Nuova richiesta di<br/>prestito</li> </ul> | In corso                                                                                                    |                                                                                     |
|----------------------------------------------------------------------------------------------------|----------------------------------------------------------------------------------------------------|-------------------------------------------------------------------------------------|
| interbibliotecario                                                                                 | Prestiti<br>Biblioteca del Dipartimento di Studi Umanistici                                                                                                    |                                                                                     |
|                                                                                                    | II grande racconto del viaggio<br>in Italia : itinerari di ieri per<br>viaggiatori di oggi       Da restituire entro<br>il 24/04/2019         Brilli, Attilio<br>Numero di inventario DIP 36428<br>Collocazione 900.D 914.5 BRILA.1       Prenotazioni | Ho un libro in prestito<br>che da restituire entro<br>il 24/04/2019                 |
|                                                                                                    | Biblioteca del Dipartimento di Scienze e Innovazione Tecnologica                                                                                                    |                                                                                     |
|                                                                                                    | Biologia dello sviluppo       X         Giudice, Giovanni < 1933 - >         Numero di inventario 9222         Collocazione CONS 612.6.GIU.2 BIS                                                                                                    | Ho prenotato un prestito d<br>un libro attualmente in<br>prestito a un altro utente |

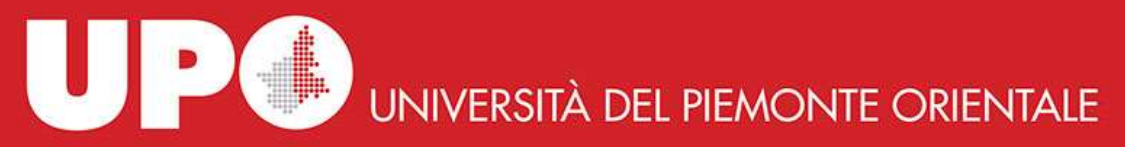

### Importante: Consultare con regolarità la sezione 'Messaggi'

| Università degli studi del Piemonte Orientale                                                                                      | Ilaria Andreoletti 🔍 🕛                                                                                                    |
|----------------------------------------------------------------------------------------------------|----------------------------------------------------------------------------------------------------|
| biblio UPO<br>sistema bibliotecario di ateneo                                                                                      | Catalogo delle Biblio                                                                                                    |
| HOME SERVIZI BIBLIOTECHE INFORMAZIONI APP<br>Tutte le risorse Libri Riviste cartacee Ejournal e ebook Libri dei d                  | Q Ricerche                                                                                                    |
| Cerca argomenti, libri, articoli di riviste cartacei ed elettronici Seleziona la tua bibl<br>Ricerca avanzata Ricerca avanzata EDS | Nella sezione 'Messaggi' dell'area<br>personale MyBiblio puoi prendere visior<br>delle comunicazioni della Biblioteca, in |
| iorna indietro vai alla pagina principale                                                                                          | risposta alle tue richieste (in particolare<br>relazione alle richieste di prestito e                                     |
| 19                                                                                                    | prenotazione del giorno / ora del ritiro<br>libri).                                                                       |

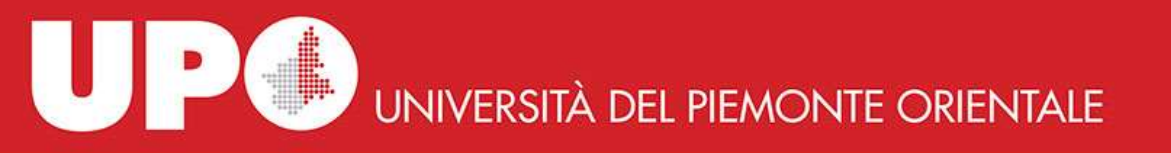

### Per ulteriori informazioni

- Visita il sito web della Biblioteca di riferimento e SBA
- Rivolgiti al personale della Biblioteca e/o del Supporto SBA per assistenza
- Partecipa agli incontri periodici di orientamento / aggiornamento / formazione sui servizi della Biblioteca e SBA